# **Passwordless Login - Notes for the Resident**

With Passwordless login, you can access RentCafe using one of the following login options:

- Continue with Email
- Continue with Google
- Continue with Microsoft
- Continue with Apple

| ortant Information      | Show More                                                                                                    |
|-------------------------|----------------------------------------------------------------------------------------------------|
| 🖾 Continue with Email   | Download our app!<br>Download the free and easy to use app for your smartphone.                                                                                                    |
| G Continue with Google  | ADDOCATE ON LAND AN UNA ADDOCATE ON LAND ADDOCATE ON LAND |
| Continue with Microsoft | Support                                                                                                    |
| Continue with Apple     | For Resident Services support, please email <u>RCSales@yardi.com</u> or call<br>(787) 878-7878.                                                                                                    |

### Before you begin

- One-time codes sent via email or SMS text messages will be active for 10 minutes.
- Secure links sent via email will be active for 30 minutes.
- If you use an expired link, it won't count as a failed attempt.
- You'll be locked out of your RentCafe account after six failed attempts.

## **Continue with Email**

You can log in using the email address associated with your RentCafe account.

- 1. Select **Continue with Email**.
- 2. Enter the email address associated with your RentCafe account and click **Send Verification Code**.
- 3. Two options appear:
  - a. To receive a verification code on your mobile device, select **Send Verification Code to Text**.
  - b. To receive a URL link, select Send Verification Code to Email.

## **Continue with Google**

You can log in using your Google account.

- 1. Select **Continue with Google**.
- 2. If you're already logged into your Google account on your device, click the link to access your RentCafe account.
- 3. If you're not logged into your Google account, complete the Google Sign in screen that

appears and then you'll be redirected to RentCafe.

### **Continue with Microsoft**

You can log in using your Microsoft account.

- 1. Select Continue with Microsoft.
- 2. If you're already logged into your Microsoft account on your device, click the link to access your RentCafe account.
- 3. If you're not logged into your Microsoft account, complete the **Microsoft Sign in** screen that appears and then you'll be redirected to RentCafe.

### **Continue with Apple**

You can log in using your Apple account.

- 1. Select **Continue with Apple**. Two options appear.
- 2. To log in using your password, enter your Apple password to access your RentCafe account.
- 3. To log in using a passkey, scan the QR code to access the URL link to your RentCafe account.